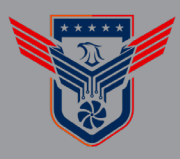

## ADD TO HOME SCREEN

## iOS

- 1. Ensure you are logged into the the MyHVACSecurity Dashboard using the Mobile Web Browser.
- 2. Click the Share Icon (The Square Icon with an Arrow Up)
- 3. Click Add to Home Screen
- 4. Click Add

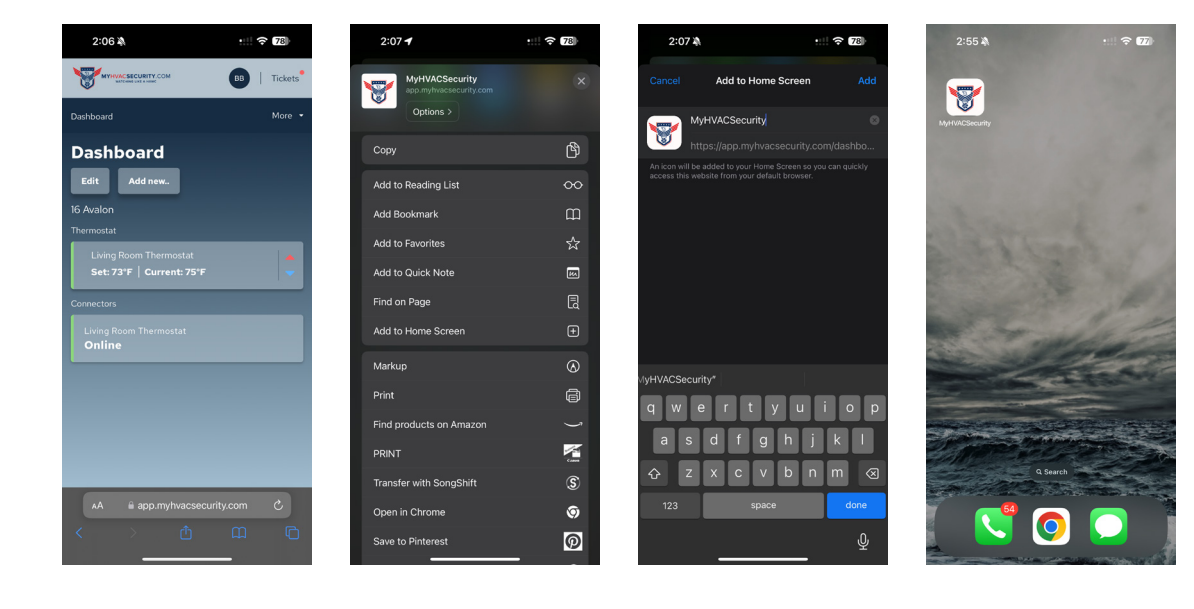

## Android

- 1. Ensure you are logged into the the MyHVACSecurity Dashboard using the Mobile Web Browser.
- 2. Click the Three Dot Menu
- 3. Click Add to Home Screen
- 4. Click Add

| 2:11 🖸 📾 🕲 G 🔸                          | ♥⊿∎     | 2:11 | [ © ⊜ <b>©</b> G • |               |           |          | ,      | ●⊿∎  |   | 2:12  | 00         | G ·           |    |
|-----------------------------------------|---------|------|--------------------|---------------|-----------|----------|--------|------|---|-------|------------|---------------|----|
| C 8 *********************************** | 3:      | Û    | 8 ittps://app      | $\rightarrow$ | ☆         | <u>*</u> | 0      | G    |   | ۵ (   | 😆 ittp     | s://app.myh   | 11 |
|                                         | Tickets | *    | MYHVACSECUR        | ÷             | New tal   | b        |        |      |   | Y     | MYRYA      | CSECURITY.COM |    |
| Dashboard                               | More 👻  | Da   | shboard            | 00            | New Inc   | cognito  | tab    |      |   | Dashb |            |               |    |
| Beeldeenad                              |         |      |                    | Ð             | History   |          |        |      |   |       |            |               |    |
| Dashboard                               |         |      | asnboa             |               | Clear br  | rowsing  | data   |      |   | Da    | snb        | oard          |    |
| Edit Add new                            |         |      | Edit Add           | ~             | Downlo    | ads      |        |      |   | Edi   |            |               |    |
| Orlando Dev                             |         | Or   | lando Dev          |               |           |          |        |      |   | Orlar | ido De     | v             | ľ  |
| Amenity Spaces                          |         | Am   | nenity Spaces      | ×             | Bookma    | arks     |        |      |   | C     | reate      | shortcut      | t  |
|                                         |         |      | Testing As         |               | Recent    | tabs     |        |      |   |       |            |               |    |
| 3 Series Test                           |         |      | 3 Series Tes       | <             | Share     |          |        |      |   |       | <u>} M</u> | yHVACSec      | 2  |
|                                         | _       |      |                    | ☆             | Bookma    | ark      |        |      |   |       |            |               |    |
| Aal                                     |         |      | Aal                | 0             | Find in p | page     |        |      |   | -744  | 4 I        |               | 1  |
|                                         |         |      | Adapt              | G             | Translat  | e        |        |      |   | Ad    |            |               |    |
|                                         |         |      | Alarm Testin       | 2             | Add to    | Home s   | screen |      |   | A     |            |               |    |
| As                                      | _       | l ì  | As                 | Ģ             | Desktop   | o site   |        |      |   | A     |            |               |    |
|                                         |         |      |                    | 8             | app.myl   | hvac     | + Fe   | llow |   | -     |            |               |    |
|                                         |         |      | Brannon Noo        | ie-R          | ed        |          |        |      |   | В     |            |               |    |
|                                         |         |      |                    | _             |           |          |        |      | - |       |            |               | 1  |

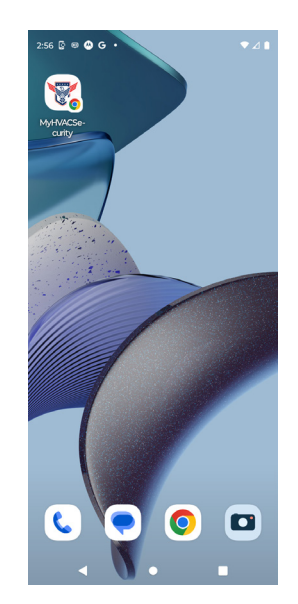

▼⊿∎

Add

myhvacsecurity.com 3

CSecurity

.